## INSTRUCTIONS FOR EMPLOYER CERTIFICATION IN THE ESS PORTAL

The employer will be notified via the Secure Message Center module when a certification request has been sent and needs completion. Here is an example of an email that you may receive:

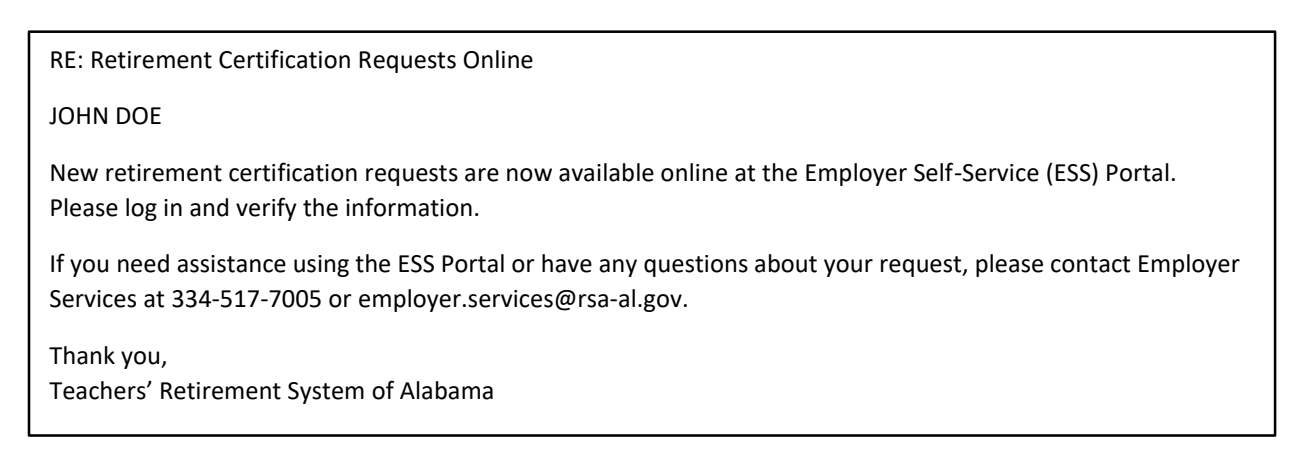

To access the certification requests, go to the SERVICES menu and select EMPLOYER CERTIFICATION:

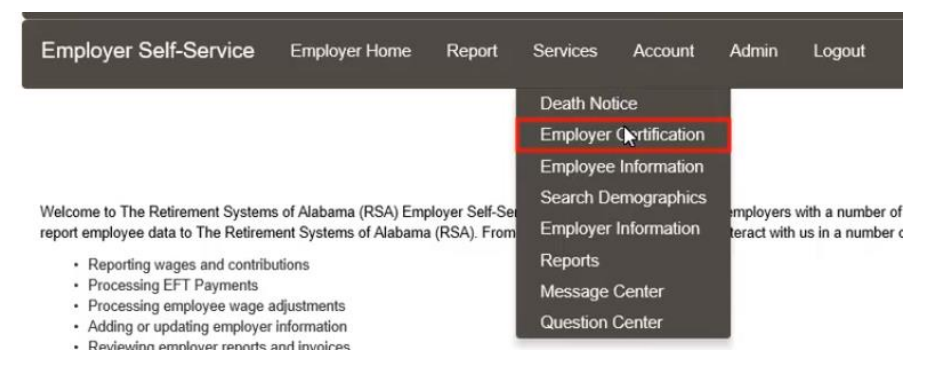

The Employer Certification screen then displays. A certification will only appear when an Application for Retirement has been received without employer certification. The status of the request is **PENDING ESS CERTIFICATION**, which means you, as the employer, must take action to approve or reject the certification. By default, only certification in this status are shown.

| Employee Retirement Request Show All: |                |                 |                  |                      |                 |                           |   |  |  |
|---------------------------------------|----------------|-----------------|------------------|----------------------|-----------------|---------------------------|---|--|--|
| PID                                   | Member<br>Name | Request<br>Date | Approved<br>Date | Contribution Group   | Position Status | Status                    |   |  |  |
| 11223777                              | JOHN DOE       | 9/12/2018       |                  | Contributing Teacher | Regular         | Pending ESS Certification | N |  |  |

To view a history of certifications you can click the *Show All* box on the right hand side of the screen. Any previous certifications will then display.

When certifying a retirement request, you, as the employer, must verify the wage and contribution information for all pay periods (since the last contribution posting) through the last date of paid employment. **LAST DATE OF PAID EMPLOYMENT** is the **not** the last pay date, it is the **pay period end date** of the final paycheck.

For example, if your agency pays in arrears, for a 9-month employee paid over 12 months: *Last date of paid employment* may be *07/31/2020* (paid on 08/31/2020) with a *termination date* of *05/28/2020* 

For an agency that is not paid in arrears:

Last date of paid employment may be 08/31/2020 (paid on 08/31/2020) with a termination date of 05/28/2020

Select the PID hyperlink to open the *Retirement Certification* screen:

| PID:                                 | 11223777                                                                                                    |                                                                                                    | Member Name:                                                                                                    | JOHN                                                                | DOE                      | Retiren                                              | nen   | t Date: 11/01/2                                | 018                        |
|--------------------------------------|----------------------------------------------------------------------------------------------------|----------------------------------------------------------------------------------------------------|----------------------------------------------------------------------------------------------------|---------------------------------------------------------------------|--------------------------|------------------------------------------------------|-------|------------------------------------------------|----------------------------|
| Last D<br>Termi                      | Date of Paid Employment<br>nation Date: 10/31/20                                                            | ent: 10/31/2018<br>118                                                                                                |                                                                                                    |                                                                     |                          |                                                      |       |                                                |                            |
| Break                                | down of Final Wages                                                                                         |                                                                                                    |                                                                                                    |                                                                     |                          |                                                      |       |                                                |                            |
| Please<br>(e.g., F<br>Wages<br>types | list all payroll informatio<br>Regular, Bonus, Leave o<br>s such as annual leave<br>of payments that are ci | on that will be reported for ti<br>f Absence) should be adde<br>or sick leave lump sum p<br>reditable, please contact | he employee from the date ti<br>d as separate line item in the<br>payments are not creditabl<br>us at 334.517.7000 or 877. | his application is<br>e grid below.<br>e and should no<br>517.0020. | completed through the o  | employee's last contribut<br>eakdown of final salary | ion ( | late. Any separate pay<br>you have questions r | ment types<br>egarding the |
|                                      | Pay Date                                                                                                    | Payment Reason                                                                                                    | Wages Em<br>Co                                                                                                    | ployee<br>ntribution                                                | Employer<br>Contribution | Type of Units<br>Worked                              |       | Actual Units<br>Worked                         | Full Time                  |
|                                      | 04/30/2018                                                                                                  | Regular Pay 🗸                                                                                                    | \$7,290.13                                                                                                    |                                                                     |                          | Days                                                 | ~     | 20                                             | 20                         |
|                                      | 05/31/2018                                                                                                  | Regular Pay 🗸                                                                                                    | \$7,290.13                                                                                                    |                                                                     |                          | Days                                                 | ~     | 20                                             | 20                         |
|                                      | 06/29/2018                                                                                                  | Regular Pay 🗸                                                                                                    | \$7,290.13                                                                                                    |                                                                     |                          | Days                                                 | ~     | 20                                             | 20                         |
|                                      | 07/31/2018                                                                                                  | Regular Pay 🗸                                                                                                    | \$7,290.13                                                                                                    |                                                                     |                          | Days                                                 | ~     | 20                                             | 20                         |
|                                      | 08/31/2018                                                                                                  | Regular Pay 🗸                                                                                                    | \$7,290.13                                                                                                    |                                                                     |                          | Days                                                 | ×     | 20                                             | 20                         |
|                                      | 09/28/2018                                                                                                  | Regular Pay 🗸                                                                                                    | \$7,290.13                                                                                                    |                                                                     |                          | Days                                                 | ~     | 20                                             | 20                         |
|                                      | 10/31/2018                                                                                                  | Regular Pay 🗸                                                                                                    | 7290.13                                                                                                    |                                                                     |                          | Days                                                 | ~     | 20                                             | 20                         |
| <                                    |                                                                                                    |                                                                                                    |                                                                                                    |                                                                     |                          |                                                      |       |                                                | >                          |
| Dele                                 | Add Line Ite                                                                                                | em                                                                                                    |                                                                                                    |                                                                     |                          |                                                      |       | Calculate                                      | Save                       |
| Final<br>Unuse                       | I Sick Leave Certifed Sick Leave Days at                                                                    | fication:<br>Retirement :                                                                                             |                                                                                                    |                                                                     |                          |                                                      |       | 0                                              |                            |
| Com<br>Please                        | ments from the R<br>e certify salary from 4/                                                                | <b>SA:</b><br>1/2018-10/31/2018.                                                                                      |                                                                                                    |                                                                     |                          |                                                      |       |                                                |                            |
|                                      |                                                                                                    |                                                                                                    |                                                                                                    |                                                                     |                          |                                                      |       | Complete C                                     | ertification               |

- 1. You will verify the Last Date of Paid Employment, Termination Date, and add any wages that will be earned through the last date of paid employment. Be sure to scroll all the way to the right of the screen and complete all required information. *It is important to note that only Regular Pay will populate on this screen. If the employee is expected to earn overtime, or wages from any other payment reason, you will need to add the row manually.*
- 2. Once you are satisfied with the information that you have entered, click *CALCULATE*. This will calculate the employee and employer contributions based on the wages entered; then click *SAVE*.
- 3. Enter any unused sick leave the member may have remaining in the *Final Sick Leave Certification* section. This must be a whole number. Do not round up.
- 4. Review any *Comments from the RSA* and click *COMPLETE CERTIFICATION*.

You are returned to the *Employer Certification* screen and the request is no longer displayed. Remember, to view any previously submitted certifications you may click the *Show All* box. A status of *PROGRESS* displays which means that it has been submitted back to the RSA for further processing.

| Employee Retirement Request |                |                 |                  |                                                  |                 |          |
|-----------------------------|----------------|-----------------|------------------|--------------------------------------------------|-----------------|----------|
| PID                         | Member<br>Name | Request<br>Date | Approved<br>Date | Contribution Group                               | Position Status | Status   |
| 11223777                    | JOHN DOE       | 9/12/2018       |                  | Contributing Teacher                             | Regular         | Progress |
| 11223222                    | JANE DOE       | 9/12/2018       |                  | Contributing Principal                           | Regular         | Progress |
| 11223111                    | JARED DOE      | 9/12/2018       |                  | Contributing Other - Professional/Administrative | Regular         | Progress |